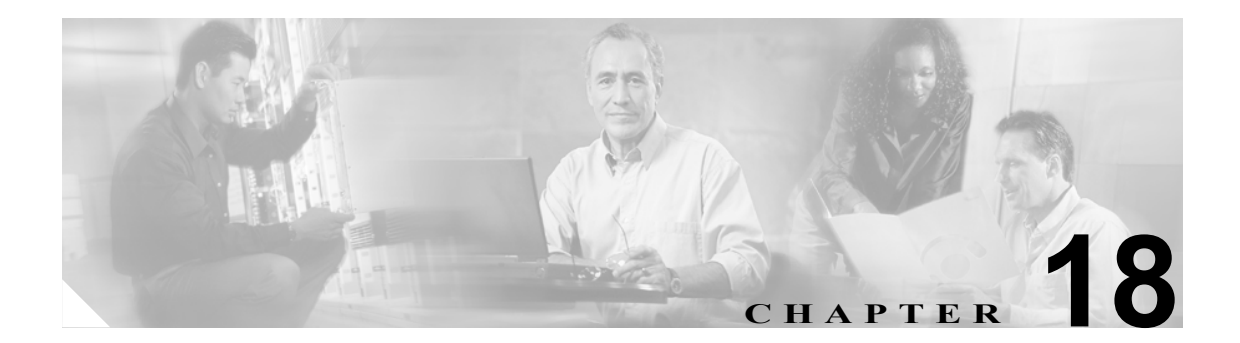

# トランスポート リスナー

SIP プロキシ サーバ、プレゼンス エンジン、およびプロファイル エージェントのトランスポート リスナーを設定できます。各トランスポート リスナーは、特定のアドレスとポートの組み合せにバ インドされます。TLS プロトコルを選択する場合、TLS コンテキストも選択する必要があります。

## トランスポート リスナーの検索

ネットワークにトランスポート リスナーが複数存在する場合があるため、Cisco Unified Presence Server では、具体的な検索条件に基づいて特定のトランスポート リスナーを検索することができます。トランスポート リスナーを特定するには、次の手順を実行します。

(注)

ブラウザ セッションでの作業中、クライアント マシンの cookie により、検索 / 一覧表示の設定が 保存されます。他のメニュー項目に移動してからこのメニューに戻る、あるいは、ブラウザを閉じ てから新しいブラウザ ウィンドウを開くと、検索の設定を変更するまで、Cisco Unified Presence Server の検索の設定がシステムで維持されます。

#### 手順

**ステップ1** [Cisco Unified Presence Server] > [トランスポートリスナー]の順に選択します。

[トランスポートリスナーの検索と一覧表示 (Find and List Transport Listeners)] ウィンドウが表示されます。2 つのドロップダウン リスト ボックスを使用して機能の割り当てを検索します。

- **ステップ2** [トランスポートリスナーの検索と一覧表示 (Find and List Transport Listeners)] ウィンドウの最初の ドロップダウン リスト ボックスから、次のいずれかの検索条件を選択します。
  - 名前
  - ポート

[トランスポートリスナーの検索と一覧表示 (Find and List Transport Listeners)] ウィンドウの2番目 のドロップダウン リスト ボックスから、次のいずれかの検索条件を選択します。

- が次の文字列で始まる
- が次の文字列を含む
- が次の文字列と等しい
- が次の文字列で終わる
- が空である
- が空ではない
- ステップ3 必要に応じて適切な検索テキストを指定し、[検索]をクリックします。

### $\rho$

**ント** データベースに登録されているすべてのトランスポート リスナーを検索するには、検索 テキストを入力せずに [検索] をクリックします。

検出されたトランスポートリスナーのリストが表示されます。

ステップ4 レコードのリストから、検索条件に一致するトランスポート リスナーをクリックします。

選択したトランスポートリスナーがウィンドウに表示されます。

#### 追加情報

P.18-5の「関連項目」を参照してください。

Cisco Unified Presence Server アドミニストレーション ガイド

# トランスポート リスナーの設定

この項では、Cisco Unified Presence Server データベースで、トランスポート リスナーを追加または 更新する方法について説明します。

#### 手順

ステップ1 次のいずれかのタスクを実行します。

トランスポート リスナーを追加するには、[Cisco Unified Presence Server] > [トランスポートリス ナー] の順に選択し、[新規追加] をクリックします。

トランスポートリスナーを更新する場合、P.18-2の「トランスポートリスナーの検索」の手順
に従ってトランスポートリスナーを検索します。

[トランスポートリスナーの設定 (Transport Listener Configuration)] ウィンドウが表示されます。

ステップ2 表 18-1 の説明に従って適切な設定を入力します。

# 

- (注) トランスポート リスナーに対する変更を有効にするには、SIP プロキシ サーバを再起動す る必要があります。プロキシ サーバを再起動するには、[Cisco Unified Presence Server] > [プロキシサーバ] > [設定] の順にクリックします。詳細については、P.8-1 の「プロキシ サーバの設定」を参照してください。
- **ステップ3** データを保存するには、ウィンドウの左上隅のツールバーに表示される [保存] アイコンをクリッ クします(または、ウィンドウの下部に表示される [保存] ボタンをクリックします)。

#### 追加情報

P.18-5の「関連項目」を参照してください。

# トランスポート リスナーの設定値

表 18-1 で、トランスポート リスナーの設定値について説明します。関連する手順については、 P.18-5 の「関連項目」を参照してください。

表 18-1 トランスポート リスナーの設定値

| フィールド           | 説明                                                   |
|-----------------|------------------------------------------------------|
| 名前              | このパラメータは、トランスポートリスナーの一意の名前を指定し                       |
|                 | ます。                                                  |
| ポート             | このパラメータは、SIP トランスポートに対して設定されるポート                     |
|                 | 番号を指定します。                                            |
| プロトコルタイプ        | このパラメータは、この SIP トランスポートに対するプロトコル タ                   |
| (Protocol Type) | イプ(TCP、UDP、または TLS)を指定します。                           |
| サービスタイプ         | このパラメータは、トランスポート リスナーのサービス タイプを                      |
| (Service Type)  | 指定します。                                               |
|                 | Cisco Proxy Server                                   |
|                 | Cisco Presence                                       |
|                 | Cisco Unified Client Profile Agent                   |
| TLS コンテキスト      | このパラメータは、このトランスポートリスナーに関連付けられて                       |
| (TLS Context)   | いる TLS コンテキストを指定します。TLS プロトコル タイプを選                  |
|                 | 択した場合に限り、このパラメータが適用されます。                             |
|                 |                                                      |
|                 | (注) 使用可能な TLS コンテキストは、TLS コンテキスト設定の<br>ウィンドウで設定できます。 |

### トランスポート リスナーの削除

この項では、トランスポートリスナーの削除方法を説明します。

#### 手順

- **ステップ1** P.18-2 の「トランスポート リスナーの検索」の手順に従いトランスポート リスナーを検索します。
- **ステップ2** 一致するレコードのリストから、削除するトランスポート リスナーを選択します。

#### <u>》</u> (注)

トランスポート リスナーに対する変更を有効にするには、SIP プロキシ サーバを再起動す る必要があります。プロキシ サーバを再起動するには、[Cisco Unified Presence Server] > [プロキシサーバ] > [設定] の順にクリックします。詳細については、P.8-1 の「プロキシ サーバの設定」を参照してください。

ステップ3 トランスポート リスナーを削除するには、ウィンドウの左上隅のツールバーに表示される [選択項目の削除] アイコンをクリックします (または、ウィンドウの下部に表示される [選択項目の削除] ボタンをクリックします)。

トランスポート リスナーが使用中でない場合は、Cisco Unified Presence Server により、そのトラン スポート リスナーが削除されます。トランスポート リスナーが使用中の場合は、メッセージが表 示されます。

#### 追加情報

P.18-5の「関連項目」を参照してください。

# 関連項目

- トランスポート リスナーの検索 (P.18-2)
- トランスポート リスナーの設定 (P.18-3)
- トランスポート リスナーの削除 (P.18-5)